## Assinar ficheiros PDF com assinatura digital do cartão do cidadão

## Adobe Acrobat Reader DC

Antes de começar, deverá ter em atenção:

- A assinatura digital com cartão do cidadão só poderá ser efetuada se já tiver solicitado na loja do cidadão ou na conservatória do registo a ativação do certificado de assinatura
- Certifique-se que tem o leitor de cartões ligado e o cartão do cidadão inserido.
- 1. Abra o ficheiro PDF com o programa Acrobat Reader e clique em "Ferramentas"

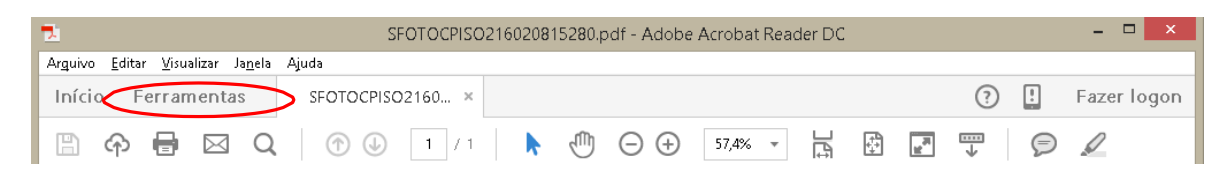

2. Selecione "Certificados"

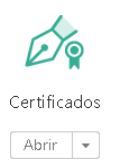

3. Selecione "Assinar Digitalmente"

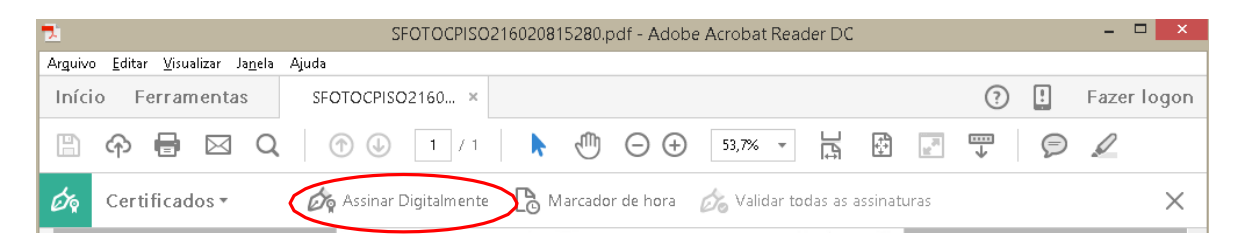

4. Surgirá a seguinte mensagem:

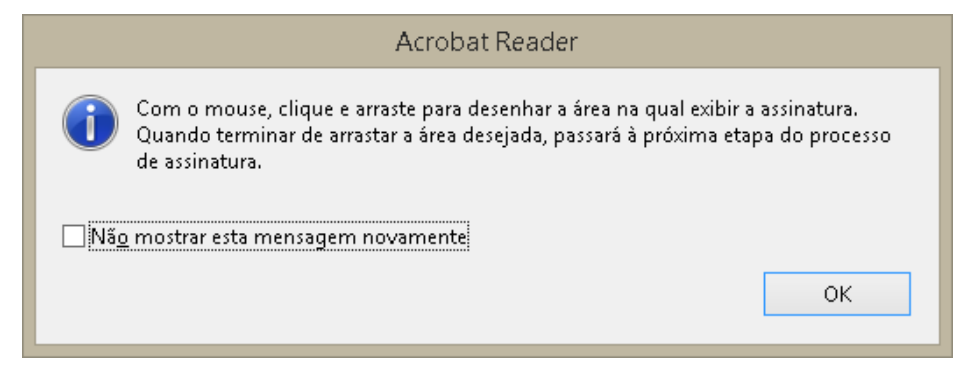

5. Desenhe um retângulo no local onde pretende colocar a assinatura. Surgirá a seguinte janela:

| Assinar documento                                                                      | ×                  |
|----------------------------------------------------------------------------------------|--------------------|
| Agsinar como:                                                                          | (EC de Assinatur 👻 |
| Emitido por: EC de Assinatura Digital Qualificada do Cartão de Cidadão                 | Mais deta[hes      |
| Agarência: Texto padrão 🗸                                                              |                    |
| Assinado de forma<br>digital por<br>Dados:                                             |                    |
| ☐ Iravar documento após assinar                                                        |                    |
| Clique em Revisar para conferir se o conteúdo<br>do documento pode afetar a assinatura | Regisão            |
| Ajuda                                                                                  | sinar Cancelar     |

- 6. Selecione a opção de Assinatura Digital Qualificada do Cartão do Cidadão e clique em "Assinar".
- 7. Guarde o ficheiro assinado digitalmente.
- 8. Surgirá a seguinte mensagem:

| Segurança do Windows                                 |  |  |  |  |
|------------------------------------------------------|--|--|--|--|
| Smart Card<br>Introduza o PIN de assinatura digital. |  |  |  |  |
| PIN<br>PIN<br>Clique aqui para mais informações      |  |  |  |  |
| OK Cancelar                                          |  |  |  |  |

- 9. Introduza o código PIN do seu cartão do cidadão
- 10. O novo documento PDF com a assinatura digital qualificada do Cartão do Cidadão ficará guardado na localização pretendida.

## Adobe Acrobat Reader XI

Antes de começar, deverá ter em atenção:

- A assinatura digital com cartão do cidadão só poderá ser efetuada se já tiver solicitado na loja do cidadão ou na conservatória do registo a ativação do certificado de assinatura
- Certifique-se que tem o leitor de cartões ligado e o cartão do cidadão inserido.
- 1. Abra o ficheiro PDF com o programa Acrobat Reader e clique em "Assinar"

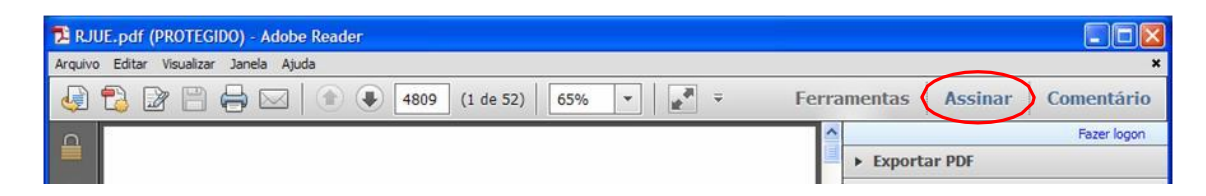

2. Clique novamente em "Assinar", do lado direito

| Re                                  | ade                            | er 📃 🗖 🔀                           |  |  |  |
|-------------------------------------|--------------------------------|------------------------------------|--|--|--|
| *<br>Ferramentas Assinar Comentário |                                |                                    |  |  |  |
|                                     | <u>^</u>                       | ▼ Eu preciso assinar               |  |  |  |
|                                     |                                | Preencher & assinar                |  |  |  |
|                                     |                                | T Adicionar texto                  |  |  |  |
|                                     | =                              | ✓ Adicionar marca de seleção       |  |  |  |
|                                     |                                | LM Colocar iniciais                |  |  |  |
|                                     | 4                              | Assinar 🗸                          |  |  |  |
|                                     |                                | Assinado. Prosseguir para enviar 📦 |  |  |  |
|                                     |                                | Powered by Adobe EchoSign          |  |  |  |
|                                     | ► Outras pessoas devem assinar |                                    |  |  |  |
|                                     |                                | Trabalhar com certificados         |  |  |  |
|                                     |                                |                                    |  |  |  |
|                                     |                                |                                    |  |  |  |

Aparecerá a seguinte mensagem:

| Adobe Reader                        |                                                                                                    |  |
|-------------------------------------|----------------------------------------------------------------------------------------------------|--|
| (į)                                 | Para começar a assinar, selecione o botão "Arrastar novo retângulo de<br>assinatura" e arraste a área em que deseja que a assinatura de certificação<br>seja exibida. Quando terminar de arrastar a área desejada, você será levado<br>à próxima etapa do processo de assinatura. |  |
| Não mostrar esta mensagem novamente |                                                                                                    |  |
|                                     | Arrastar novo retângulo de assinatura Cancelar                                                                                                    |  |

- 3. Clique em "Arrastar novo retângulo de assinatura..."
- 4. Desenhe um retângulo no local onde pretende colocar a assinatura. Surgirá a seguinte caixa:

| Assinar documento                                           |                                                 |                |
|-------------------------------------------------------------|-------------------------------------------------|----------------|
| Assinar com                                                 | (EC de Assinatura Digital Qualificada do Carta  | o de Odadão 90 |
| Emissor do certificado: EC de Assinatur                     | a Digital Qualificada do Cartão de Cidadão 0008 | Informações    |
| Agarência                                                   | Criado em 2018.6 💌                              |                |
|                                                             | •                                               |                |
|                                                             |                                                 | -              |
| T Traval occasion of abos storial                           |                                                 |                |
| Clique em Revisão para observar<br>pode afetar a assinatura | se o conteúdo do documento                      | Regisão        |
|                                                             |                                                 | srar Cancelar  |

- 5. Selecione a opção de Assinatura Digital Qualificada do Cartão do Cidadão.e clique em "Assinar".
- 1. Guardar o ficheiro assinado digitalmente.
- 2. Surgirá a seguinte mensagem:

| 📰 Cartão de Cidadão | ×                                                                                                    |
|---------------------|----------------------------------------------------------------------------------------------------|
|                     | Cuidado: Está prestes a fazer uma assinatura electrónica qualificada com o seu<br>Cartão de Cidadão.<br>Por favor introduza o seu Código PIN de Assinatura para continuar ou prima o<br>botão Cancelar.<br>Atenção: se apenas deseja autenticar-se num sítio ou servidor web, NÃO<br>introduza o seu Código PIN e prima Cancelar. |
|                     | Código PIN                                                                                                    |
|                     | OK Cancelar                                                                                                    |

- 3. Introduza o código PIN de assinatura constante da carta PIN do seu cartão do cidadão
- 4. O novo documento PDF com a assinatura digital qualificada do Cartão do Cidadão ficará guardado na localização pretendida.